## ProgressBook - Parent Access

## **Email Alert Setup Guide**

- 1) Login to ProgressBook Parent Access (<u>http://parentaccess.chclc.org</u>) with your Username and Password
- 2) Click "Manage Alerts" under My Account

## CHERRY HILL PUBLIC SCHOOLS

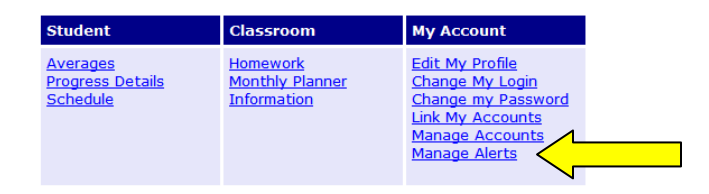

3) Select the Alerts you would like to receive for each student, and enter the email addresses that you would like to receive the alerts. Then Click **Save** 

| ProgressBook | Home Student Classroom School My Account                               |
|--------------|------------------------------------------------------------------------|
|              | Edit My Profile   Change My Login   Change my Password   Manage Alerts |
|              | Please check the alerts you wish to receive                            |
| [            | Change Settings Wissing Assignments Kevin V Low Assignment Marks       |
|              | Enter the email addresses that should receive the alerts               |
|              | Email 1: test@test.com                                                 |
|              | Email 2:                                                               |
|              | Email 3:                                                               |
|              | Email 4:                                                               |
| L            | Save                                                                   |

Help Logout

4) After clicking Save, a link to "Change Settings" should appear for each student. Click this link to select the alert threshold for "Low Assignment Marks" for each class.

|                               | Help Logout                                                            |
|-------------------------------|------------------------------------------------------------------------|
| ProgressBook                  |                                                                        |
| by Software Answers, Inc. 111 | Home Student Classroom School My Account                               |
|                               | Edit My Profile   Change My Login   Change my Password   Manage Alerts |
|                               | Please check the alerts you wish to receive                            |
|                               | Of Missing Assignments     Change Settings     Clarge Settings         |
|                               | Kevin Clow Abagiment marks                                             |
|                               |                                                                        |
|                               | Enter the email addresses that should receive the alerts               |
|                               | Low Mark Alerts for Kevin<br>Henderson                                 |
|                               | E Send Alerts for Marks Equal to or Less Than                          |
|                               | Class Grade                                                            |
|                               | Algebra 2 A+ -                                                         |
|                               | Algebra 2 A+ +                                                         |
|                               | Algebra 2 F 👻                                                          |
|                               |                                                                        |
|                               | English Gr 11 A+ •                                                     |
|                               | Math - Gr 02 N/A                                                       |
|                               | Save                                                                   |
|                               |                                                                        |
|                               |                                                                        |